### Using Google Nest speakers with your **ERA Protect Alarm and Cameras**

The steps below will direct you on setting up and using your Google Nest speaker with your ERA Protect alarm and cameras.

### ANDROID

- 1. Open the Google Home app on your phone
- 2. Press 'Account Settings'. This is usually your picture icon in the top right corner
- 3. Select 'Assistant Settings'
- 4. Select Explore
- 5. In the search box, type 'Protect Alarm' and press 'Go'
- 6. Select 'Protect Alarm' by pressing the icon
- 7. On the skill page, press 'Link'

8. Your ERA Protect account will be linked with your Google account. Press 'Agree and link'

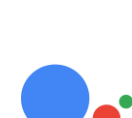

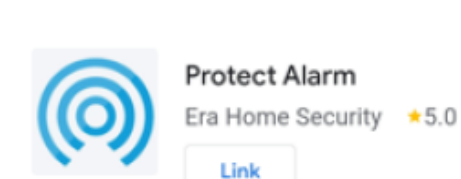

Protect Alarm

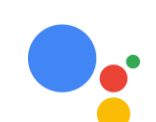

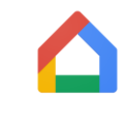

# Using Google Nest speakers with your ERA Protect Alarm and Cameras

### ANDROID continued

9. Enter the username and password for the main ERA Protect account and press 'Login'

10. Accept the interaction between ERA Protect and Google Assistant

11. You will be taken back to the skill homepage

|                                | PROTECT                                                                          |              |
|--------------------------------|----------------------------------------------------------------------------------|--------------|
| Log i                          | n to your ERA account                                                            |              |
| Userna                         | ime                                                                              |              |
| Passw                          | ord                                                                              |              |
|                                | Login                                                                            |              |
|                                | PROTECT                                                                          |              |
| Manage                         | e your ERA Protect with us.                                                      |              |
| We would I                     | ike to do the following:                                                         |              |
| Protect<br>By links<br>permiss | Alaem.<br>Ing your account you are giving Gaogle<br>can to control your devices. |              |
|                                | Accept                                                                           |              |
|                                | Protect Alarm                                                                    |              |
| $(\mathbf{O})$                 | Era Home Security                                                                | <b>★</b> 5.0 |
|                                | Unlink                                                                           |              |

If you have any questions or queries, contact the ERA Protect Customer Support team, Monday – Saturday 9am-5pm on 0345 257 2500.

# Using Google Nest speakers with your ERA Protect Alarm and Cameras

### The steps below will direct you on setting up and using your Google Nest speaker with your ERA Protect alarm and cameras.

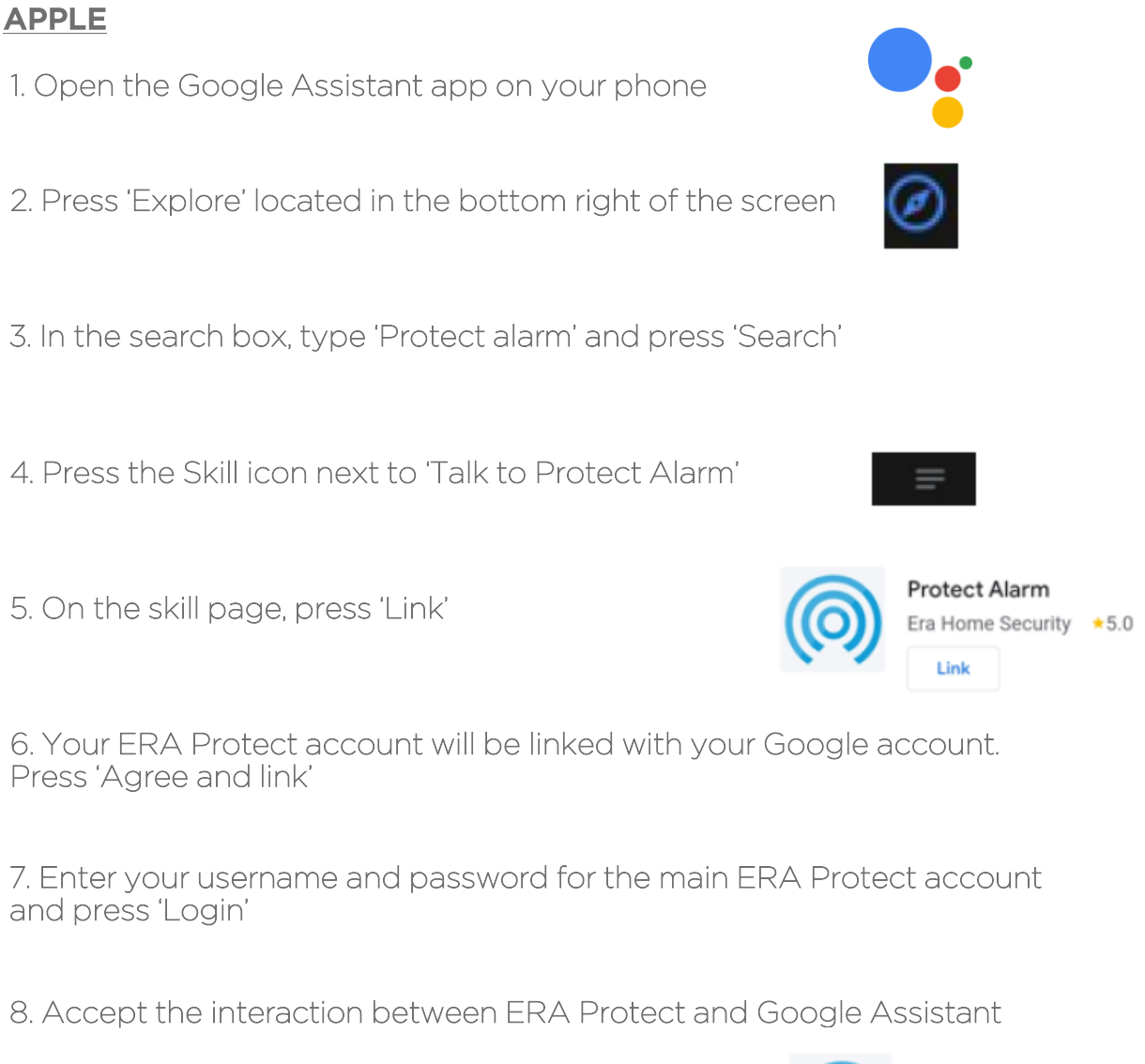

9. You will be taken back to the skill homepage

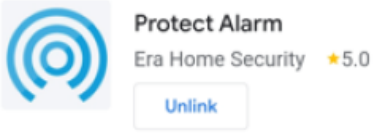

# Using Google Nest speakers with your ERA Protect Alarm and Cameras

#### FOR ANDROID AND APPLE

#### FIRST TIME USE

The first time you use the skill, you need to set your PIN to use the ERA Protect skill to disarm your alarm. Set your PIN, by saying "OK Google, talk to Protect alarm and set my PIN". Follow the instructions from the device to set your pin.

#### COMMANDS

Once you have completed full set up, you can use the Google skill for these commands:

Arm - "OK Google, talk to Protect alarm and arm the Hub"

Home Mode - "OK Google, talk to Protect alarm and to set to Home Mode".

Disarm - "OK Google, talk to Protect alarm and disarm the Hub with PIN [say your PIN]"

Cameras to Privacy mode - "OK Google, talk to Protect alarm and turn my cameras off"

Cameras to Live mode - "OK Google, talk to Protect alarm and turn my cameras on"

If you have any questions or queries, contact the ERA Protect Customer Support team, Monday – Saturday 9am-5pm on 0345 257 2500.